## Zoom操作說明

該如何加入會議室??

| 1<br>首先·請先下載 ZOOM APP                                                                                     |                                     |
|----------------------------------------------------------------------------------------------------|-------------------------------------|
| 2000000 EFF 中日市地・ 新明用Zoom SIB力工・ Zoon 用度 発                                                                | 178 GAM# 20                         |
| 我的随身會議室<br>Let's Zoom!<br>Zoom總用或下輕<br>選供Android × IOS × Windows × MAC下電・<br>下載並安裝Zoom後 · 講査入您的 Zoomigits |                                     |
| ZOOM<br>TO S 66.7 FX<br>Xofood APCTX<br>Coople Ray TX<br>Coople Ray TX                                    |                                     |
| 載約Zoom 免疫下痢 秘俗教作 Biog DZoom Talwan                                                                        |                                     |
| Copyright ©2014 Zoom Talwan. All rights reserved.                                                         |                                     |
| <mark>2</mark> 點選"加入會議"                                                                                   | ● ZOOM - Pro 帳戶                     |
|                                                                                                    |                                     |
| C ZOOM Cloud Meetings<br>ZOOM<br>加入資源 満                                                                   | 、 、 、 、 、 、 、 、 、 、 、 、 、 、 、 、 、 、 |
| 登入<br>加入會議<br>版本: 3.0.47252.0930                                                                          | 加入會議                                |

## 3 輸入會議室 ID

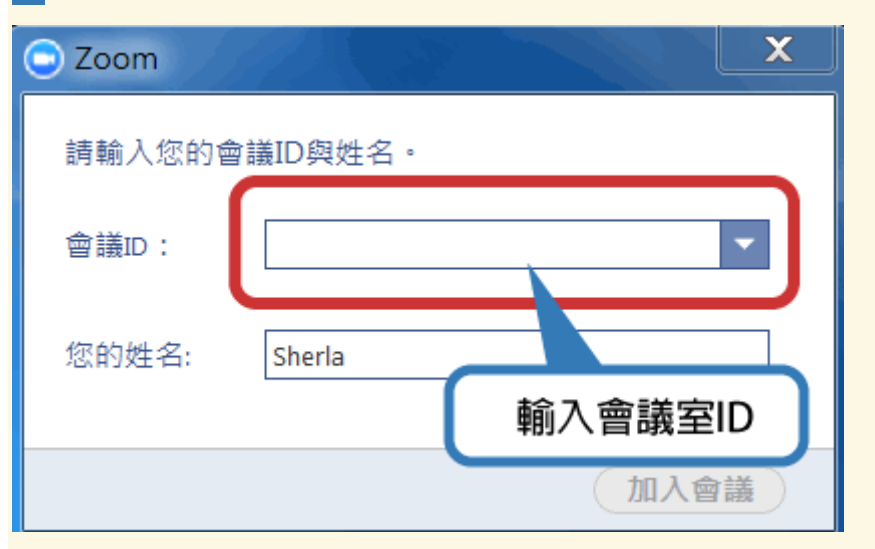

## 4 輸入完成即可進入會議室,開始會議

| ○ Zoom 會議 ID: 581-119-5176 |                                         |               |
|----------------------------|-----------------------------------------|---------------|
|                            |                                         |               |
|                            |                                         |               |
| 會議主題:                      | WU ZU's Personal Meeting Room           |               |
| 會議主持人:                     | WU ZU                                   |               |
| 會議邀請網址:                    | https://zoom.us/j/5811195176            |               |
|                            | 複製網址 URL                                |               |
| 與會者ID:                     | 23                                      |               |
|                            |                                         |               |
|                            |                                         |               |
|                            |                                         |               |
|                            | • • •                                   |               |
|                            |                                         | •••           |
| 語音會議                       | 共享螢幕                                    | 邀請其他人         |
|                            |                                         |               |
|                            |                                         |               |
|                            |                                         |               |
| ▲★ 音訊 📈 設定                 | ▲ 2 2 2 2 2 2 2 2 2 2 2 2 2 2 2 2 2 2 2 | ▶ 聊天 ● 錄影 #開音 |

## 該如可開啟視訊會議?並邀請其它人加入?

| 首先您須先登入                                      | 您 ZOOM 的帳號                                        |                    |
|----------------------------------------------|---------------------------------------------------|--------------------|
| ZOOM Cloud Mee                               | tings                                             |                    |
|                                              |                                                   |                    |
| 登入                                           | (or 註冊 )                                          | 或                  |
| Email                                        |                                                   | 8 以Google帳號登入      |
| 密碼                                           | 23.1                                              | f 以Facebook帳號登入    |
| 請記任技<br>忘記您的密碼?                              | 臣入                                                | SSO 以SSO登入         |
| ← 返回                                         |                                                   | 版本: 3.0.47252.0930 |
| 5       #################################### | ◆ 設定         議或無視訊會議         ● 設定         ○ 開視訊會選 |                    |

| 進入會議室後期                       | 點選"邀請"或"邀請其它人"                             |
|-------------------------------|--------------------------------------------|
| ) Zoom 會議 ID: 658-322-855     |                                            |
|                               |                                            |
| 會議主題:                         | shorlevui@gmail.com's Zoom Meeting         |
| 會議主持人:                        | sherlawu@gmail.com                         |
| 會議邀請網址:                       | https://soomnowtw.asomuut/j/658322855      |
|                               | 複製網址 URL                                   |
| 與會者ID:                        | 30                                         |
| ・・・<br>・・・<br>原育會議<br>電腦育訊已速接 | 大享蛋菜         進入會議室後點選"邀請"         或"邀請其它人" |
|                               |                                            |
|                               | 🤳 邀請 📴 管理與會者 🛄 共享螢幕 💬 聊天 💿 錄影 🛛            |

4 進入後,即可選擇您想使用的 Email 服務,開始邀請朋友加入聊天室

| 請選                  | 擇您的Email服務以發送會議 | 邀請         |  |
|---------------------|-----------------|------------|--|
| <b>@</b><br>預設Email | Gmail           | Yahoo Mail |  |
|                     |                 |            |  |